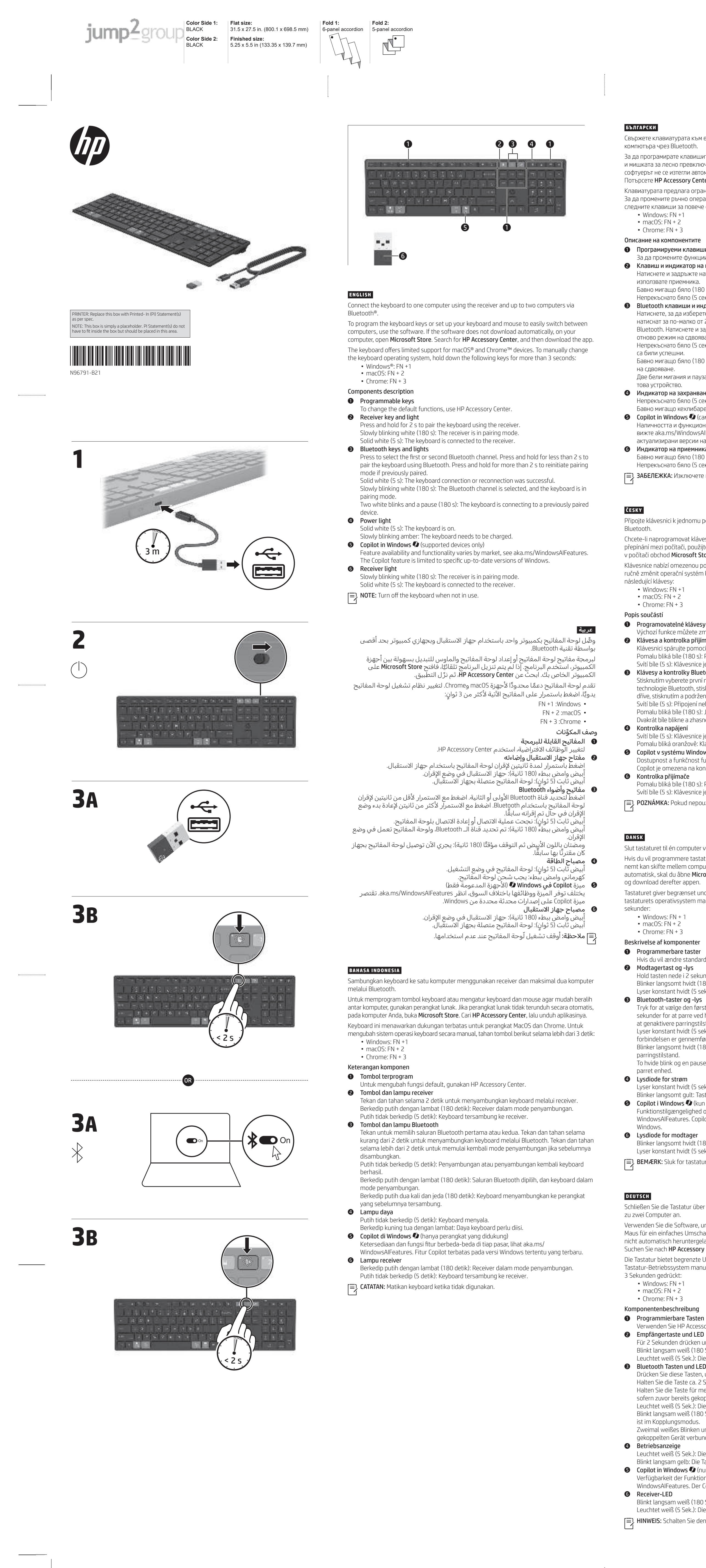

### Свържете клавиатурата към един компютър с помощта на приемника, а с до два За да програмирате клавишите на клавиатурата или за да настроите клавиатурата и мишката за лесно превключване между компютрите, използвайте софтуера. Ако софтуерът не се изтегли автоматично, на вашия компютър отворете Microsoft Store. Потърсете HP Accessory Center, след което изтеглете приложението. Клавиатурата предлага ограничена поддръжка за устройства macOS и Chrome. За да промените ръчно операционната система на клавиатурата, задръжте натиснати следните клавиши за повече от 3 секунди:

# Описание на компонентите

- Програмируеми клавиши За да промените функциите по подразбиране, използвайте HP Accessory Center.
- Клавиш и индикатор на приемника Натиснете и задръжте натиснат за 2 сек., за да сдвоите клавиатурата, като използвате приемника Бавно мигащо бяло (180 сек.): Приемникът е в режим на сдвояване.
- Непрекъснато бяло (5 сек.): Клавиатурата е свързана към приемника. Bluetooth клавиши и индикатори
- Натиснете, за да изберете първия или втория Bluetooth канал. Натиснете и задръжте натиснат за по-малко от 2 сек., за да сдвоите клавиатурата, като използвате Bluetooth. Натиснете и задръжте натиснат за повече от 2 сек., за да инициирате отново режим на сдвояване, ако е бил сдвоен преди това.
- Непрекъснато бяло (5 сек.): Свързването с клавиатурата или повторното свързване Бавно мигащо бяло (180 сек.): Bluetooth каналът е избран и клавиатурата е в режим
- Две бели мигания и пауза (180 сек.): Клавиатурата се свързва към сдвоено преди Индикатор на захранването Непрекъснато бяло (5 сек.): Клавиатурата е включена.
- Бавно мигащо кехлибарено: Клавиатурата трябва да се зареди. **6** Copilot in Windows **(**) (само при поддържани устройства)
- Наличността и функционалността на функцията се различават според пазара, вижте aka.ms/WindowsAlFeatures. Функцията Copilot е ограничена до конкретни актуализирани версии на Windows. 6 Индикатор на приемника
- Бавно мигащо бяло (180 сек.): Приемникът е в режим на сдвояване. Непрекъснато бяло (5 сек.): Клавиатурата е свързана към приемника. ЗАБЕЛЕЖКА: Изключете клавиатурата, когато не се използва.

Připojte klávesnici k jednomu počítači pomocí přijímače a až ke dvěma počítačům pomocí Chcete-li naprogramovat klávesy klávesnice nebo nastavit klávesnici a myš pro snadné přepínání mezi počítači, použijte software. Pokud se software nestáhne automaticky, otevřete v počítači obchod Microsoft Store. Vyhledejte aplikaci HP Accessory Center a poté ji stáhněte. Klávesnice nabízí omezenou podporu pro zařízení se systémy macOS a Chrome. Chcete-li ručně změnit operační systém klávesnice, stiskněte a podržte po dobu delší než 3 sekundy

## Programovatelné klávesy Jýchozí funkce můžete změnit v aplikaci HP Accessory Center.

- Klávesa a kontrolka přijímače Klávesnici spárujte pomocí přijímače stisknutím a podržením po dobu 2 s. Pomalu bliká bíle (180 s): Přijímač je v režimu párování.
- Svítí bíle (5 s): Klávesnice je připojena k přijímači. Klávesy a kontrolky Bluetooth Stisknutím vyberete první nebo druhý kanál Bluetooth. Chcete-li klávesnici spárovat pomocí technologie Bluetooth, stiskněte a podržte po dobu kratší než 2 s. Pokud byla spárována dříve, stisknutím a podržením po dobu kratší než 2 s znovu aktivujte režim párování.
- Svítí bíle (5 s): Připojení nebo opětovné připojení klávesnice proběhlo úspěšně. Pomalu bliká bíle (180 s): Je vybrán kanál Bluetooth a klávesnice je v režimu párování. Dvakrát bíle blikne a zhasne (180 s): Klávesnice se připojuje k dříve spárovanému zařízení. Svítí bíle (5 s): Klávesnice je zapnutá.
- Pomalu bliká oranžově: Klávesnici je třeba nabít. **6 Copilot v systému Windows** (pouze podporovaná zařízení)
- Dostupnost a funkčnost funkcí se liší podle trhu, viz aka.ms/WindowsAlFeatures. Funkce Copilot je omezena na konkrétní aktuální verze systému Windows. Pomalu bliká bíle (180 s): Přijímač je v režimu párování.
- Svítí bíle (5 s): Klávesnice je připojena k přijímači. POZNÁMKA: Pokud nepoužíváte klávesnici, vypněte ji.

### Slut tastaturet til én computer ved hjælp af modtageren og til op til to computere via Bluetooth. Hvis du vil programmere tastaturtasterne eller opsætte dit tastatur og din mus således, at du nemt kan skifte mellem computere, skal du bruge softwaren. Hvis softwaren ikke downloades automatisk, skal du åbne Microsoft Store på din computer. Søg efter HP Accessory Center,

- Tastaturet giver begrænset understøttelse til macOS- og Chrome-enheder. Du kan ændre tastaturets operativsystem manuelt ved at holde følgende taster nede i mere end tre
- Windows: FN + 1
- Hvis du vil ændre standardfunktionerne, skal du bruge HP Accessory Center.
- Hold tasten nede i 2 sekunder for at parre tastaturet ved hjælp af modtageren. Blinker langsomt hvidt (180 sekunder): Modtageren er i parringstilstand. Lyser konstant hvidt (5 sekunder): Tastaturet er forbundet med modtageren.
- Tryk for at vælge den første eller anden Bluetooth-kanal. Hold tasten nede i under 2 sekunder for at parre ved hjælp af Bluetooth. Hold tasten nede i mere end 2 sekunder for at genaktivere parringstilstand, hvis enheden har været parret tidligere.
- Lyser konstant hvidt (5 sekunder): Tastaturforbindelsen eller genoprettelsen af forbindelsen er gennemført. Blinker langsomt hvidt (180 sekunder): Bluetooth-kanalen er valgt, og tastaturet er i
- To hvide blink og en pause (180 sekunder): Tastaturet opretter forbindelse til en tidligere
- Lyser konstant hvidt (5 sekunder): Tastaturet er tændt.
- Blinker langsomt gult: Tastaturet skal oplades. **6 Copilot i Windows (**kun understøttede enheder) Funktionstilgængelighed og -funktionalitet varierer afhængigt af markedet, se aka.ms/ WindowsAIFeatures. Copilot-funktionen er begrænset til specifikke aktuelle versioner af
- **6** Lysdiode for modtager Blinker langsomt hvidt (180 sekunder): Modtageren er i parringstilstand. Lyser konstant hvidt (5 sekunder): Tastaturet er forbundet med modtageren. **BEMÆRK:** Sluk for tastaturet, når det ikke er i brug.
- Schließen Sie die Tastatur über den Empfänger an einen Computer und über Bluetooth an bis Verwenden Sie die Software, um die Tastaturtasten zu programmieren oder Ihre Tastatur und
- Maus für ein einfaches Umschalten zwischen Computern einzurichten. Wenn die Software nicht automatisch heruntergeladen wird, öffnen Sie auf Ihrem Computer den Microsoft Store. Suchen Sie nach HP Accessory Center und laden Sie dann die App herunter. Die Tastatur bietet begrenzte Unterstützung für macOS- und Chrome-Geräte. Um das
- Tastatur-Betriebssystem manuell zu ändern, halten Sie die folgenden Tasten länger als
- Programmierbare Tasten Verwenden Sie HP Accessory Center, um die Standardfunktionen zu ändern. 2 Empfängertaste und LED Für 2 Sekunden drücken und halten, um die Tastatur über den Receiver zu koppeln. Blinkt langsam weiß (180 Sek.): Der Receiver ist im Kopplungsmodus.
- Leuchtet weiß (5 Sek.): Die Tastatur ist mit dem Transceiver verbunden. Bluetooth Tasten und LEDs Drücken Sie diese Tasten, um den ersten oder zweiten Bluetooth Kanal auszuwählen. Halten Sie die Taste ca. 2 Sek. gedrückt, um die Tastatur über Bluetooth zu koppeln. Halten Sie die Taste für mehr als 2 s gedrückt, um den Kopplungsmodus zu aktivieren, sofern zuvor bereits gekoppelt. Leuchtet weiß (5 Sek.): Die Tastaturverbindung oder die Neuverbindung war erfolgreich.
- Blinkt langsam weiß (180 Sek.): Der Bluetooth-Kanal wurde ausgewählt und die Tastatur ist im Kopplungsmodus. Zweimal weißes Blinken und Pause (180 Sek.): Die Tastatur wird wieder mit einem zuvor gekoppelten Gerät verbunden. Leuchtet weiß (5 Sek.): Die Tastatur ist eingeschaltet.
- Blinkt langsam gelb: Die Tastatur muss aufgeladen werden. **5** Copilot in Windows **(**) (nur unterstützte Geräte) Verfügbarkeit der Funktionen und Funktionalität variieren je nach Markt, siehe aka.ms/ WindowsAIFeatures. Der Copilot ist auf aktuelle Versionen von Windows beschränkt.
- Blinkt langsam weiß (180 Sek.): Der Receiver ist im Kopplungsmodus. Leuchtet weiß (5 Sek.): Die Tastatur ist mit dem Transceiver verbunden. **HINWEIS:** Schalten Sie den Monitor aus, wenn er nicht verwendet wird.

Conecte el teclado a un equipo utilizando el receptor y hasta dos equipos mediante Bluetooth. Para programar las teclas del teclado o configurar su teclado y mouse a fin de alternar fácilmente entre equipos, use el software. Si el software no se descarga de forma automática en su equipo, abra la Microsoft Store. Busque HP Accessory Center y luego descargue la aplicación. El teclado ofrece soporte limitado para dispositivos macOS y Chrome. Para cambiar

manualmente el sistema operativo del teclado, mantenga presionadas las siguientes teclas durante más de 3 segundos: Windows: FN +1

- macOS: FN + 2 Chrome: FN + 3
- Descripción de los componentes • Teclas programables
- Para cambiar las funciones predeterminadas, utilice HP Accessory Center. Provide a construction of the second second seco
- Mantenga presionada durante 2 s para emparejar el teclado con el receptor. Parpadeo lento en blanco (180 s): El receptor está en modo de emparejamiento. Blanco fijo (5 s): El teclado está conectado al receptor. 3 Teclas e indicadores luminosos de Bluetooth
- Presione para seleccionar el primer o segundo canal Bluetooth. Mantenga presionada durante menos de 2 s para emparejar el teclado mediante Bluetooth. Mantenga presionada durante más de 2 s para reiniciar el modo de emparejamiento, si se ha emparejado anteriormente. Blanco fijo (5 s): La conexión o la reconexión del teclado se ha realizado correctamente. Parpadeo lento en blanco (180 s): El canal Bluetooth está seleccionado y el teclado está en modo de emparejamiento. Dos parpadeos en blanco y una pausa (180 s): El teclado se está conectando a un
- dispositivo emparejado anteriormente. Indicador luminoso de inicio/apagado
- Blanco fijo (5 s): El teclado está activado Parpadeo lento en ámbar: es necesario cargar el teclado.
- **5 Copilot de Windows** (solo en dispositivos compatibles) La disponibilidad y funcionalidad de los recursos varían según el mercado; consulte aka. ms/WindowsAlFeatures. El recurso Copilot se limita a versiones actualizadas de Windows específicas. **6** Indicador luminoso del receptor
- Parpadeo lento en blanco (180 s): El receptor está en modo de emparejamiento. Blanco fijo (5 s): El teclado está conectado al receptor.
- **NOTA:** Apague el teclado cuando no lo utilice.

Συνδέστε το πληκτρολόγιο σε έναν υπολογιστή χρησιμοποιώντας τον δέκτη και σε έως δύο υπολογιστές μέσω Bluetooth. Για να προγραμματίσετε τα πλήκτρα του πληκτρολογίου ή να ρυθμίσετε το πληκτρολόγιο και το ποντίκι σας για εύκολη εναλλαγή μεταξύ των υπολογιστών, χρησιμοποιήστε το λογισμικό. Εάν δεν πραγματοποιηθεί αυτόματη λήψη του λογισμικού, ανοίξτε στον υπολογιστή σας το Microsoft Store. Αναζητήστε το HP Accessory Center και, στη συνέχεια, πραγματοποιήστε λήψη της εφαρμογής.

- Το πληκτρολόγιο παρέχει περιορισμένη υποστήριξη για συσκευές Mac OS και Chrome. Για να αλλάξετε μη αυτόματα το λειτουργικό σύστημα του πληκτρολογίου, κρατήστε πατημένα τα παρακάτω πλήκτρα για περισσότερο από 3 δευτερόλεπτα: Windows: FN +1 macOS: FN + 2
- Chrome: FN + 3 Περιγραφή στοιχείων
- Προγραμματιζόμενα πλήκτρα
- Για να αλλάξετε τις προεπιλεγμένες λειτουργίες, χρησιμοποιήστε το HP Accessory Center. Πλήκτρο και φωτεινή ένδειξη δέκτη Πατήστε το παρατεταμένα για 2 δευτερόλεπτα για σύζευξη του πληκτρολογίου χρησιμοποιώντας το δέκτη. Αναβοσβήνει αργά με λευκό χρώμα (180 δευτερόλεπτα): Ο δέκτης είναι σε λειτουργία ตน์ไรมูร์ทูร Ανάβει σταθερά με λευκό χρώμα (5 δευτερόλεπτα): Το πληκτρολόγιο είναι συνδεδεμένο
- στον δέκτη. Πλήκτρα και φωτεινές ενδείξεις Bluetooth Πατήστε για να επιλέξετε το πρώτο ή το δεύτερο κανάλι Bluetooth. Πατήστε παρατεταμένα για 2 δευτερόλεπτα για σύζευξη του πληκτρολογίου χρησιμοποιώντας Bluetooth. Πατήστε παρατεταμένα για περισσότερα από 2 δευτερόλεπτα για να εκκινήσετε ξανά τη λειτουργία σύζευξης, εάν είχε συζευχθεί προηγουμένως. Ανάβει σταθερά με λευκό χρώμα (5 δευτερόλεπτα): Η σύνδεση ή η επανασύνδεση του πληκτρολογίου ήταν επιτυχής. Αναβοσβήνει αργά με λευκό χρώμα (180 δευτερόλεπτα): Το κανάλι Bluetooth είναι επιλεγμένο και το πληκτρολόγιο είναι σε λειτουργία σύζευξης. Αναβοσβήνει δύο φορές με λευκό χρώμα και σταματά (180 δευτερόλεπτα): Το πληκτρολόγιο συνδέεται με μια συσκευή με την οποία έχει συζευχθεί προηγουμένως.
- Φωτεινή ένδειξη λειτουργίας Ανάβει σταθερά με λευκό χρώμα (5 δευτερόλεπτα): Το πληκτρολόγιο είναι ενεργοποιημένο. Αναβοσβήνει αργά με πορτοκαλί χρώμα: Το πληκτρολόγιο πρέπει να φορτιστεί. 6 Copilot in Windows 🕼 (μόνο στις υποστηριζόμενες συσκευές)
- Η διαθεσιμότητα και η λειτουργικότητα των χαρακτηριστικών διαφέρει ανάλογα με την αγορά, ανατρέξτε aka.ms/WindowsAlFeatures. Η λειτουργία Copilot περιορίζεται σε συγκεκριμένες ενημερωμένες εκδόσεις των Windows. Φωτεινή ένδειξη δέκτη
- Αναβοσβήνει αργά με λευκό χρώμα (180 δευτερόλεπτα): Ο δέκτης είναι σε λειτουργία ิ สม์ไรมริทด Ανάβει σταθερά με λευκό χρώμα (5 δευτερόλεπτα): Το πληκτρολόγιο είναι συνδεδεμένο στον δέκτη. ΞΞ ΣΗΜΕΙΩΣΗ: Απενεργοποιείτε το πληκτρολόγιο όταν δεν το χρησιμοποιείτε

## FRANÇAIS

Connectez le clavier à un ordinateur à l'aide du récepteur et jusqu'à deux ordinateurs via Bluetooth. Pour programmer les touches du clavier ou configurer votre clavier et votre souris pour

- basculer facilement entre les ordinateurs, utilisez le logiciel. Si le logiciel ne se télécharge pas automatiquement, ouvrez Microsoft Store sur votre ordinateur. Recherchez HP Accessory **Center**, puis téléchargez l'application. Le clavier offre une prise en charge limitée des appareils sous macOS et Chrome. Pour
- modifier manuellement le système d'exploitation du clavier, appuyez sur les touches suivantes pendant plus de 3 secondes Windows : FN +1
- macOS : FN + 2 Chrome : FN + 3
- Description des composants
- **1** Touches programmables Pour modifier les fonctions par défaut, utilisez HP Accessory Center. Touche et voyant du récepteur
- Appuyez sur la touche et maintenez-la enfoncée pendant 2 secondes pour associer le clavier à l'aide du récepteur. Clignotement lent blanc (180 s) : Le récepteur est en mode de couplage Blanc fixe (5 s) : Le clavier est connecté au récepteur.
- Touches et voyants Bluetooth Appuyez sur les touches pour sélectionner le premier ou le deuxième canal Bluetooth. Appuyez sur la touche et maintenez-la enfoncée pendant moins de 2 secondes pour associer le clavier via Bluetooth. Appuyez sur la touche et maintenez-la enfoncée pendant plus de 2 secondes pour redémarrer le mode de couplage s'il a été préalablement associé. Blanc fixe (5 s) : La connexion ou la reconnexion au clavier a réussi. Clignotement lent blanc (180 s) : Le canal Bluetooth est sélectionné et le clavier est en mode de couplage. Deux clignotements blancs et une pause (180 s) : Le clavier est en train de se connecter à
- un appareil préalablement associé. Over the second second seco
- Blanc fixe (5 s) : Le clavier est activé. Clignotement lent orange : Le clavier a besoin d'être chargé.
- **6 Copilot dans Windows**  (appareils pris en charge uniquement) La disponibilité et les fonctionnalités varient selon le marché, consultez la page aka.ms/ WindowsAIFeatures. La fonctionnalité Copilot est uniquement disponible sur certaines versions récentes de Windows. Over the second second seco
- Clignotement lent blanc (180 s) : Le récepteur est en mode de couplage. Blanc fixe (5 s) : Le clavier est connecté au récepteur. **REMARQUE :** Désactivez le clavier lorsque vous ne l'utilisez pas.

# Bluetooth veze.

Upotrijebite softver da biste programirali tipke na tipkovnici ili postavili tipkovnicu i miša za jednostavno izmjenjivanje između računala. Ako se softver ne preuzme automatski, na računalu otvorite **Microsoft Store**. Potražite **HP Accessory Center**, a zatim preuzmite aplikaciju. Tipkovnica nudi ograničenu podršku za uređaje sa sustavom macOS i Chrome. Da biste ručno promijenili operativni sustav tipkovnice, držite sljedeće tipke dulje od 3 sekunde: Windows: FN +1

- macOS: FN + 2 Chrome: FN + 3
- Opis komponenti Programibilne tipke
- Da biste promijenili zadane funkcije, upotrijebite HP Accessory Center. Ipka i žaruljica prijamnika Pritisnite i držite 2 s da biste tipkovnicu uparili pomoću prijamnika. Polagano treperi u bijeloj boji (180 s): prijamnik je u načinu rada za uparivanje. Svijetli bijelo (5 s): tipkovnica je povezana s prijamnikom. Tipke i žaruljice za Bluetooth Pritisnite da biste odabrali prvi ili drugi Bluetooth kanal. Pritisnite i držite kraće od 2 s da biste tipkovnicu uparili pomoću Bluetooth tehnologije. Pritisnite i držite dulje od 2 s da biste ponovno pokrenuli način za uparivanja ako ste prethodno uparili. Svijetli bijelo (5 s): povezivanje ili ponovno povezivanje tipkovnice bilo je uspješno.
- Polagano treperi u bijeloj boji (180 s): Bluetooth kanal je odabran, a tipkovnica je u načinu rada za uparivanje. Dva treptaja u bijeloj boji i pauza (180 s): tipkovnica se povezuje s prethodno uparenim uređaiem.
- Žaruljica napajanja Svijetli bijelo (5 s): tipkovnica je uključena. Polagano treperi u žutoj boji: potrebno je napuniti tipkovnicu. **6** Copilot u sustavu Windows 🕼 (samo podržani uređaji)
- Značajka Copilot ograničena je na određene ažurirane verzije sustava Windows. đ Žaruljica prijamnika Polagano treperi u bijeloj boji (180 s): prijamnik je u načinu rada za uparivanje.
- Svijetli bijelo (5 s): tipkovnica je povezana s prijamnikom. NAPOMENA: Isključite tipkovnicu kada se ne upotrebljava.

# ITALIANO

- computer tramite Bluetooth. Per programmare i tasti della tastiera o configurare la tastiera e il mouse per passare facilmente da un computer all'altro, utilizzare il software. Se il software non viene scaricato automaticamente, aprire Microsoft Store sul computer in uso. Cercare HP Accessory Center, quindi scaricare l'app. La tastiera offre un supporto limitato per i dispositivi macOS e Chrome. Per cambiare manualmente
- Windows: FN + 1 macOS: FN + 2 Chrome: FN + 3 Descrizione dei componenti
- 1 Tasti programmabili Per modificare le funzioni predefinite, utilizzare HP Accessory Center.
- 2 Spia e tasto del ricevitore Tenere premuto il tasto per 2 secondi per abbinare la tastiera utilizzando il ricevitore. Bianca lampeggiante lentamente (180 secondi): il ricevitore è nella modalità di abbinamento. Bianca fissa (5 secondi): la tastiera è connessa al ricevitore. Tasti e spie Bluetooth Premere i tasti per selezionare il primo o il secondo canale Bluetooth. Tenere premuti i tasti per meno di 2 secondi per abbinare la tastiera tramite Bluetooth. Tenere premuti i tasti per più di 2 secondi per avviare nuovamente la modalità di abbinamento nel caso in
- cui la tastiera sia già stata abbinata in precedenza. Bianca fissa (5 secondi): la connessione o la riconnessione della tastiera è riuscita. Bianca lampeggiante lentamente (180 secondi): il canale Bluetooth è selezionato e la tastiera è nella modalità di abbinamento. Due lampeggi bianchi e una pausa (180 secondi): la tastiera si sta connettendo a un dispositivo abbinato in precedenza.
- Spia di alimentazione Bianca fissa (5 secondi): la tastiera è accesa. Gialla lampeggiante lentamente: la tastiera deve essere ricaricata.
- **Windows Copilot** (solo dispositivi supportati) La disponibilità e l'operatività della funzione variano in base al mercato; visitare aka.ms/ WindowsAlFeatures. La funzione Copilot è limitata a specifiche versioni aggiornate di Windows.
- **6** Spia del ricevitore Bianca lampeggiante lentamente (180 secondi): il ricevitore è nella modalità di abbinamento. Bianca fissa (5 secondi): la tastiera è connessa al ricevitore. **NOTA:** Spegnere la tastiera quando non è in uso.

### ҚАЗАҚША Пернетақтаны бір компьютерге қабылдағыш көмегімен, ал ең көбі екі компьютерге Bluetooth арқылы қосыңыз. Компьютерлер арасында оңай ауысу мақсатымен пернетақта пернелерін бағдарламалау немесе пернетақта мен тінтуірді реттеу үшін бағдарламалық құралды пайдаланыңыз. Бағдарламалық құрал автоматты түрде жүктеп алынбаса, компьютерде Microsoft Store

### Пернетақтада macOS және Chrome құрылғыларына шектеулі қолдау көрсетіледі. артық басып тұрыңыз: Windows: FN +1 macOS: FN + 2 Chrome: FN + 3

- Құрамдас бөліктер сипаттамасы • Бағдарламаланатын пернелер Әдепкі функцияларды HP Accessory Center арқылы өзгертуге болады.
- Кабылдағыш пернесі мен индикаторы Пернетақтаны қабылдағыш арқылы жұптастыру үшін пернені 2 с басып тұрыңыз. Ақ түспен баяу жыпылықтайды (180 с): қабылдағыш жұптау күйінде. Ақ түспен тұрақты жанады (5 с): пернетақта қабылдағышқа қосылған. Bluetooth пернелері мен индикаторлары Бірінші немесе екінші Bluetooth арнасын таңдау үшін басыңыз. Bluetooth көмегімен
- пернетақтаны жұптастыру үшін түймені 2 секундтан аз басып тұрыңыз. Бұрын жұпталған болса, жұптау режимін қайта қосу үшін түймені 2 секундтан астам басып тұрыңыз. Ақ түспен тұрақты жанады (5 с): пернетақта сәтті қосылды немесе қайта қосылды. Ақ түспен баяу жыпылықтайды (180 с): Bluetooth арнасы таңдалған және пернетақта жұптау күйінде. Екі рет ақ түспен жыпылықтап, тоқтата тұрады (180 с): пернетақта бұрын жұпталған құрылғыға қосылуда.
- ④ Куат индикаторы Ақ түспен тұрақты жанады (5 с): пернетақта қосулы. Сары түспен баяу жыпылықтайды: пернетақта батареясын зарядтау керек. 9 Windows-тағы Copilot 🥑 (қолдау көрсетілетін құрылғыларда ғана)
- Функциялардың қолжетімділігі мен функционалдығы нарыққа байланысты өзгеше болады, ақпаратты aka.ms/WindowsAlFeatures веб-бетінен қараңыз. Copilot мүмкіндігі Windows-тың ең соңғы нұсқаларымен шектелген. 6 Қабылдағыш индикаторы Ақ түспен баяу жыпылықтайды (180 с): қабылдағыш жұптау күйінде.

LATVISKI

lietojot Bluetooth.

pēc tam lejupielādējiet lietotni.

Windows: FN+1

macOS: FN+2

Chrome: FN+3

Programmējami taustiņi

Uztvērēja taustiņš un gaismas indikators

Bluetooth taustini un gaismas indikatori

Lēni mirgo dzeltenā krāsā: tastatūra ir jāuzlādē.

ja iepriekš bija savienots pārī

savienošanas režīmā.

savienotu ierīci.

Barošanas indikators

O Uztvērēja indikators

Komponentu apraksts

veiksmīga.

## Tipkovnicu povežite pomoću prijamnika s jednim računalom, a najviše s dva računala putem

Dostupnost značajke i funkcionalnost ovise o tržištu, pogledajte aka.ms/WindowsAlFeatures.

Connettere la tastiera a un singolo computer utilizzando il ricevitore e a un massimo di due

il sistema operativo della tastiera, tenere premuti per almeno 3 secondi i seguenti tasti:

қолданбасын ашыңыз. HP Accessory Center қолданбасын іздеңіз және оны жүктеп алыңыз.

Пернетақтаның операциялық жүйесін қолмен өзгерту үшін келесі пернелерді 3 секундтан

Ақ түспен тұрақты жанады (5 с): пернетақта қабылдағышқа қосылған. 🚔 ЕСКЕРТПЕ: пернетақта пайдаланылмаған кезде, оны өшіруді ұмытпаңыз.

Pievienojiet tastatūru vienam datoram, izmantojot uztvērēju, un ne vairāk kā diviem datoriem,

### Izmantojiet programmatūru, lai ieprogrammētu tastatūras taustiņus vai iestatītu tastatūru un peli, kas ļauj viegli pārslēgties starp datoriem. Ja programmatūra neveic automātisku

lejupielādi, datorā atveriet Microsoft Store. Meklēšanas logā ierakstiet HP Accessory Center un

Tastatūra piedāvā ierobežotu atbalstu macOS un Chrome ierīcēm. Lai manuāli mainītu tastatūras operētājsistēmu, vismaz 3 sekundes turiet nospiestus šādus taustiņus:

Lai mainītu noklusējuma funkcijas, izmantojiet HP Accessory Center.

ospiediet un turiet 2 sekundes. lai savienotu pārī tastatūru, izmantojot uztvērēju Lēni mirgo baltā krāsā (180 s): uztvērējs darbojas pārī savienošanas režīmā. Deg nepārtraukti baltā krāsā (5 s): tastatūra ir savienota ar uztvērēju.

Nospiediet, lai atlasītu pirmo vai otro Bluetooth kanālu. Nospiediet un turiet mazāk nekā 2 sekundes, lai savienotu pārī tastatūru, izmantojot Bluetooth. Nospiediet un turiet nospiestu ilgāk nekā 2 sekundes, lai atkārtoti izveidotu pārī savienošanas režīmu,

Deg nepārtraukti baltā krāsā (5 s): tastatūras savienojums vai atkārtota pievienošana bija Lēni mirgo baltā krāsā (180 s): ir atlasīts Bluetooth kanāls, un tastatūra darbojas pārī

Mirgo divreiz baltā krāsā un pauze (180 s): tastatūra ir savienota ar iepriekš pārī

## Deg nepārtraukti baltā krāsā (5 s): tastatūra ir ieslēgta.

**6 Copilot operētājsistēmā Windows** (tikai atbalstītajām ierīcēm) Funkciju pieejamība un funkcionalitāte atšķiras atkarībā no tirgus, skatiet vietni aka.ms/ WindowsAlFeatures. Līdzeklis Copilot ir pieejams tikai konkrētās jaunākajās Windows versijās.

Lēni mirgo baltā krāsā (180 s): uztvērējs darbojas pārī savienošanas režīmā. Deg nepārtraukti baltā krāsā (5 s): tastatūra ir savienota ar uztvērēju. PIEZĪME. Izslēdziet tastatūru, kad tā netiek lietota.

Prijunkite klaviatūrą prie vieno kompiuterio naudodami imtuvą ir iki dviejų kompiuterių per "Bluetooth". Norėdami suprogramuoti klaviatūros klavišus arba nustatyti klaviatūrą ir pelę, kad

galėtumėte lengvai perjungti kompiuterius, naudokitės programine įranga. Jei programinė įranga neatsiunčiama automatiškai, savo kompiuteryje atidarykite Microsoft Store. Raskite **HP Accessory Center** ir atsisiųskite programą.

Klaviatūra yra palaikoma tik "macOS" ir "Chrome" įrenginiuose. Norėdami rankiniu būdu pakeisti klaviatūros operacinę sistemą, palaikykite nuspaudę ilgiau nei 3 sekundes šiuos klavišus: "Windows": FN +1 "macOS": FN + 2

- "Chrome": FN + 3 Komponentų aprašas
- Programuojami klavišai
- Kad pakeistumėte numatytąsias funkcijas, naudokite "HP Accessory Center". Imtuvo klavišas ir lemputė
- Paspauskite ir palaikykite 2 sek., kad klaviatūrą susietumėte naudodami imtuvą. Lėtai mirksi baltai (180 sek.): imtuvas veikia siejimo režimu. Šviečia baltai (5 sek.): klaviatūra prijungta prie imtuvo. Bluetooth" klavišai ir lemputės
- Paspauskite, kad pasirinktumėte pirmąjį arba antrąjį "Bluetooth" kanalą. Paspauskite ir palaikykite mažiau nei 2 sek., kad klaviatūrą susietumėte naudodami "Bluetooth". Paspauskite ir palaikykite daugiau nei 2 sek., kad vėl įjungtumėte siejimo režimą, iei buvo susieta anksčiau. Šviečia baltai (5 sek.): klaviatūros prijungimas arba pakartotinis prisijungimas sėkmingai atliktas. Lėtai mirksi baltai (180 sek.): pasirenkamas "Bluetooth" kanalas, o klaviatūra veikia siejimo režimu.
- Du mirktelėjimai balta spalva ir pauzė (180 sek.): klaviatūra prijungiama prie anksčiau susieto įrenginio. Inergijos tiekimo lemputė Šviečia baltai (5 sek.): klaviatūra įjungta.
- Lėtai mirksi geltona spalva: klaviatūrą reikia įkrauti.
- **6** "**Copilot" funkcija "Windows"** (tik palaikomuose įrenginiuose) Funkcijų pasiekiamumas ir funkcionalumas skiriasi priklausomai nuo rinkos, žr. aka.ms/ WindowsAlFeatures. "Copilot" funkcija gali būti naudojama tik naujausiose "Windows" versijose. 6 Imtuvo lemputė
- Lėtai mirksi baltai (180 sek.): imtuvas veikia siejimo režimu.
- Sviečia baltai (5 sek.): klaviatūra prijungta prie imtuvo. PASTABA. Išjunkite klaviatūrą, jei jos nenaudojate.

A billentyűzetet a vevőkészülék használatával egy számítógéphez, Bluetooth-kapcsolaton keresztül pedig legfeljebb két számítógéphez csatlakoztathatja. Használja a szoftvert a billentyűzet billentyűinek programozásához, illetve a billentyűzet és egér beállításához a számítógépek közötti könnyű váltáshoz. Ha a szoftver nem töltődik le

automatikusan, nyissa meg a Microsoft Store áruházat a számítógépen. Keressen rá a HP Accessory Center kifejezésre, majd töltse le az alkalmazást. A billentyűzet korlátozott támogatást nyújt macOS és Chrome eszközökhöz. A billentyűzet

operációs rendszerének kézi módosításához tartsa lenyomva a következő billentyűket legalább 3 másodpercig: Windows: FN + 1

- macOS: FN + 2 Chrome: FN + 3
- Részegységek leírása
- Programozható billentyűk Az alapértelmezett funkciók módosításához használja a HP Accessory Center-t. Vevőkészülék billentyűje és jelzőfénye
- Nyomja meg és tartsa lenyomva 2 másodpercig a billentyűzet vevőkészülék segítségével történő párosításához. Lassan, fehéren villog (180 mp): A vevőkészülék párosítás üzemmódban van. Fehéren világít (5 mp): A billentyűzet a vevőkészülékhez csatlakozik.
- Bluetooth-billentyűk és -jelzőfények
- Nyomja meg az első vagy a második Bluetooth-csatorna kiválasztásához. Nyomja meg és tartsa lenyomva kevesebb mint 2 másodpercig a billentyűzet Bluetooth-kapcsolaton keresztül történő párosításához. Nyomja meg és tartsa lenyomva több mint 2 másodpercig a párosítási üzemmód újbóli megjelenítéséhez, ha korábban már párosította. Fehéren világít (5 mp): A billentyűzet csatlakozása vagy az újracsatlakozása sikerült. Lassan, fehéren villog (180 mp): A Bluetooth-csatorna van kiválasztva, és a billentyűzet párosítási üzemmódban van. Két fehér villogás és egy szünet (180 mp): A billentyűzet csatlakozik egy korábban
- párosított eszközhöz. 4 Tápfeszültségjelző fény Fehéren világít (5 mp): A billentyűzet be van kapcsolva.
- Lassan, borostyánsárgán villog: A billentyűzetet fel kell tölteni. **6 Copilot Windows**  rendszerben (csak támogatott eszközök esetén)
- A funkciók rendelkezésre állása és a használhatóság piaconként eltérőek, lásd aka.ms/ WindowsAIFeatures. A Copilot szolgáltatás a Windows naprakész verzióira korlátozódik. Ø Vevőkészülék jelzőfénye
- Lassan, fehéren villog (180 mp): A vevőkészülék párosítás üzemmódban van. Fehéren világít (5 mp): A billentyűzet a vevőkészülékhez csatlakozik. MEGJEGYZÉS: Kapcsolja ki a billentyűzetet, ha nincs használatban.

## EDERLANDS

Sluit het toetsenbord op één computer aan via de ontvanger en tot twee computers via Bluetooth. Gebruik de software om de toetsenbordtoetsen te programmeren of het toetsenbord en de muis zo in te stellen dat u gemakkelijk tussen computers kunnen schakelen. Als de software niet automatisch wordt gedownload, opent u op uw computer Microsoft Store. Zoek **HP Accessory Center** en download de app.

Het toetsenbord biedt beperkte ondersteuning voor macOS- en Chrome-apparaten. Hou de volgende toetsen langer dan 3 seconden ingedrukt om het besturingssysteem voor het toetsenbord handmatig te wijzigen: Windows: FN +1

- macOS: FN + 2
- Chrome: FN + 3 Beschrijving onderdelen
- Programmeerbare toetsen
- Gebruik HP Accessory Center om de standaardfuncties te wijzigen. Toets en lampje voor ontvanger
- Houd deze knop 2 sec. lang ingedrukt om het toetsenbord te koppelen via de ontvanger. Knippert langzaam wit (180 sec.): de ontvanger staat in de koppelingsmodus. Brandt wit (5 sec.): het toetsenbord is verbonden met de ontvanger.
- Bluetooth-toetsen en -lampjes Druk hierop om het eerste of tweede Bluetooth-kanaal te selecteren. Houd deze knop minder dan 2 sec. lang ingedrukt om het toetsenbord te koppelen via Bluetooth. Houd deze knop langer dan 2 se. ingedrukt om de koppelingsmodus opnieuw te initialiseren als deze eerder is gekoppeld.
- Brandt wit (5 sec.): er is (opnieuw) verbinding gemaakt met het toetsenbord. Knippert langzaam wit (180 sec.): het Bluetooth-kanaal is geselecteerd en de koppelingsmodus van het toetsenbord is geactiveerd.
- Knippert twee keer wit met een pauze (180 sec.): het toetsenbord maakt verbinding met een eerder gekoppeld apparaat. Aan-uitlampje
- Brandt wit (5 sec.): het toetsenbord is ingeschakeld. Knippert langzaam oranje: het toetsenbord moet worden opgeladen.
- **5 Copilot in Windows (**alleen ondersteunde apparaten) De beschikbaarheid en functionaliteit van de functie variëren per markt, zie aka.ms/ WindowsAlFeatures. De Copilot-functie is beperkt tot specifieke up-to-date versies van Windows.
- **6** Lampje van de ontvanger Knippert langzaam wit (180 sec.): de ontvanger staat in de koppelingsmodus. Brandt wit (5 sec.): het toetsenbord is verbonden met de ontvanger.
- **OPMERKING:** Schakel het toetsenbord uit als u het niet gebruikt.

Koble tastaturet til en datamaskin ved hjelp av mottakeren og opptil to datamaskiner via Bluetooth. Du kan bruke programvaren hvis du vil programmere tastaturtastene eller konfigurere tastaturet og musen, slik at du enkelt kan bytte mellom datamaskiner. Hvis programvaren ikke lastes ned automatisk på datamaskinen, åpner du **Microsoft Store**. Søk etter HP Accessory Center, og last ned appen.

Tastaturet har begrenset støtte for macOS- og Chrome-enheter. Hold nede følgende taster manuelt i mer enn tre sekunder for å endre tastaturets operativsystem manuelt: Windows: FN + 1 • macOS: FN + 2

- Chrome: FN + 3
- Beskrivelse av komponenter Programmerbare taster
- Hvis du vil endre standardfunksjonene, bruker du HP Accessory Center. Mottakertast og -lampe
- Trykk og hold nede i to sekunder for å pare tastaturet med mottakeren. Blinker langsomt hvitt (180 sek): Mottakeren er i paringsmodus. Vedvarende hvitt (5 sek): Tastaturet er koblet til mottakeren.
- Bluetooth-taster og -lamper Trykk for å velge den første eller andre Bluetooth-kanalen. Trykk og hold nede i mindre enn to sekunder for å pare tastaturet ved hjelp av Bluetooth. Trykk og hold nede i mer enn to sekunder for å aktivere paringsmodus igjen hvis enheten tidligere er paret. Vedvarende hvitt (5 sek): Tilkobling eller ny tilkobling til tastaturet er opprettet. Blinker langsomt hvitt (180 sek): Bluetooth-kanalen er valgt, og tastaturet er i
- paringsmodus. To hvite blink og en pause (180 sek): Tastaturet er koblet til en tidligere paret enhet. Av/på-lampe Vedvarende hvitt (5 sek): Tastaturet er på.
- Blinker langsomt gult: Tastaturet må lades.
- **G** Copilot i Windows **(**) (kun støttede enheter) Tilgjengelighet av funksjoner og funksjonalitet varierer etter marked. Se aka.ms/ WindowsAIFeatures. Copilot-funksjonen er begrenset til spesifikke oppdaterte versjoner av Windows.
- 6 Mottakerlampe Blinker langsomt hvitt (180 sek): Mottakeren er i paringsmodus.
- Vedvarende hvitt (5 sek): Tastaturet er koblet til mottakeren. **MERK:** Slå av tastaturet når det ikke er i bruk.

Flat size Finished size 5.25 x 5.5 in (133.35 x 139.7 mm)

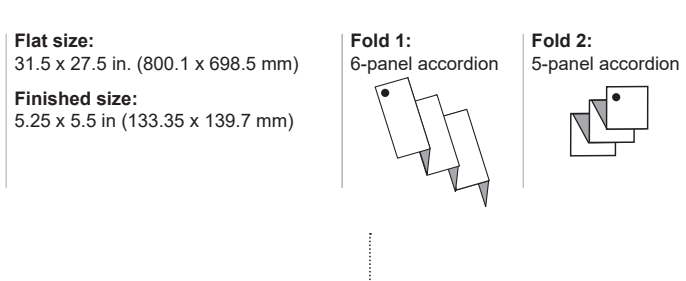

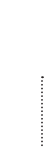

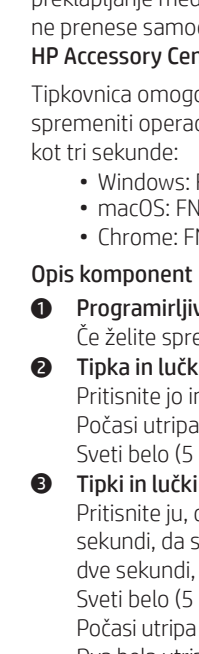

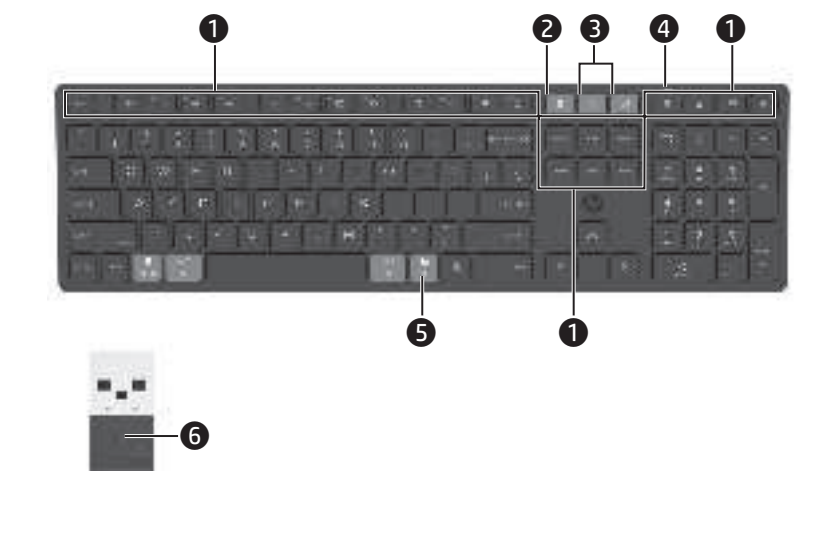

Połącz klawiaturę z pojedynczym komputerem za pomocą odbiornika i z maksymalnie dwoma komputerami przez Bluetooth. Aby zaprogramować klawisze klawiatury lub skonfigurować klawiaturę i mysz w celu

łatwego przełączania się między komputerami, skorzystaj z oprogramowania. Jeśli oprogramowanie nie zostanie pobrane automatycznie, otwórz na komputerze **Microsoft** Store. Wyszukaj aplikację HP Accessory Center, a następnie pobierz ją.

Klawiatura w ograniczonym zakresie obsługuje urządzenia z oprogramowaniem macOS i Chrome. Aby ręcznie zmienić system operacyjny klawiatury, przytrzymaj następujące klawisze przez ponad 3 sekundy: Windows: FN +1

- macOS: FN + 2 Chrome: FN + 3
- Opis elementów
- Klawisze programowalne Aby zmienić funkcje domyślne, użyj aplikacji HP Accessory Center. Przycisk i wskaźnik odbiornika
- Naciśnij i przytrzymaj przez 2 sekundy, aby sparować klawiaturę przy użyciu odbiornika. Wolno migające białe światło (180 sekund): Odbiornik jest w trybie parowania. Stałe białe światło (5 sekund): Klawiatura jest połączona z odbiornikiem.
- Przyciski i wskaźniki Bluetooth Naciśnij, aby wybrać pierwszy lub drugi kanał Bluetooth. Naciśnij i przytrzymaj przez mniej niż 2 sekundy, aby sparować klawiaturę przy użyciu połączenia Bluetooth. Naciśnij i przytrzymaj przez ponad 2 sekundy, aby ponownie zainicjować tryb parowania, jeśli urządzenie już wcześniej sparowano Stałe białe światło (5 sekund): Pierwsze lub ponowne połączenie klawiatury powiodło się. Wolno migające białe światło (180 sekund): Kanał Bluetooth jest wybrany, a klawiatura jest w trybie parowania. Światło dwa razy miga na biało, potem następuje przerwa (180 sekund): Klawiatura łączy
- się z urządzeniem, które zostało wcześniej sparowane. Wskaźnik zasilania Stałe białe światło (5 sekund): Klawiatura jest włączona.
- Wolno migające pomarańczowe światło: Klawiatura wymaga ładowania. **6** Copilot w systemie Windows **9** (tylko urządzenia obsługiwane)
- Dostępność i funkcjonalność funkcji zależą od rynku, zobacz aka.ms/WindowsAIFeatures. Funkcja Copilot jest ograniczona do najnowszych wersji systemu Windows. Ø Wskaźnik odbiornika Wolno migające białe światło (180 sekund): Odbiornik jest w trybie parowania.
- Stałe białe światło (5 sekund): Klawiatura jest połączona z odbiornikiem. UWAGA: Wyłącz klawiaturę, gdy nie jest używana.

## PORTUGUÊS

- Ligue o teclado a um computador utilizando o recetor e até dois computadores via Bluetooth Para programar as teclas do teclado ou configurar o seu teclado e rato para alternar facilmente entre computadores, use o software. Se o software não for automaticamente transferido para o computador, abra a Microsoft Store. Procure HP Accessory Center e transfira a aplicação. O teclado oferece suporte limitado para dispositivos Mac OS e Chrome. Para alterar manualmente o sistema operativo do teclado, mantenha pressionadas as seguintes teclas
- durante mais de 3 segundos: Windows: FN +1 macOS: FN + 2
- Chrome: FN + 3 Descrição dos componentes
- Teclas programáveis Para alterar as funções predefinidas, utilize o HP Accessory Center.
- 2 Tecla e luz do recetor Mantenha premida durante 2 segundos para emparelhar o teclado utilizando o recetor. Branca com intermitência lenta (180 seg.): o recetor está no modo de emparelhamento. Branca fixa (5 seg.): o teclado está ligado ao recetor.
- Iteclas e luzes do Bluetooth Prima para selecionar o primeiro ou o segundo canal de Bluetooth. Mantenha premida durante menos de 2 segundos para emparelhar o teclado utilizando o Bluetooth. Mantenha premida por mais de 2 segundos para reiniciar o modo de emparelhamento, caso tenha sido emparelhado anteriormente. Branca fixa (5 seg.): a ligação ou religação do teclado foi bem-sucedida. Branca com intermitência lenta (180 seg.): o canal Bluetooth está selecionado e o teclado está em modo de emparelhamento.
- Branca com duas intermitências e uma pausa (180 seg.): o teclado está a ligar-se a um dispositivo emparelhado anteriormente 4 Luz de alimentação
- Branca fixa (5 seg.): o teclado está ligado. Amarela com intermitência lenta: é necessário carregar o teclado.
- **6** Copilot no Windows **(**) (apenas dispositivos suportados) A disponibilidade e a funcionalidade dos recursos variam de acordo com o mercado, consulte aka.ms/WindowsAlFeatures. A funcionalidade Copilot está limitada a versões atualizadas específicas do Windows. 6 Luz do recetor
- Branca com intermitência lenta (180 seg.): o recetor está no modo de emparelhamento. Branca fixa (5 seg.): o teclado está ligado ao recetor. **NOTA:** Desligue o teclado quando não estiver a utilizá-lo.

## PORTUGUÊS (BRASIL)

Conecte o teclado a um computador, usando o receptor, e a até dois computadores, via

### Bluetooth. Para programar as teclas do teclado ou configurar seu teclado e mouse para alternar facilmente

entre computadores, use o software. Se o software não for baixado automaticamente, no seu computador, abra a Microsoft Store. Procure o HP Accessory Center e baixe esse aplicativo. O teclado oferece suporte limitado para dispositivos macOS e Chrome. Para alterar manualmente o sistema operacional do teclado, mantenha pressionadas as seguintes teclas por mais de 3 segundos: Windows: FN +1

- macOS: FN + 2 • Chrome: FN + 3
- Descrição dos componentes
- Teclas programáveis Para alterar as funções padrão, use o HP Accessory Center.
- Provide a construction of the second second seco Mantenha pressionada por 2 segundos para emparelhar o teclado usando o receptor. Piscando lentamente na cor branca (180 s): O receptor está no modo de emparelhamento.
- Cor branca sólida (5 s): O teclado está conectado ao receptor. Teclas e luzes do Bluetooth Pressione para selecionar o primeiro ou o segundo canal de Bluetooth. Mantenha pressionadas por menos de 2 segundos para emparelhar o teclado usando Bluetooth. Mantenha pressionadas por mais de 2 segundos para reiniciar o modo de emparelhamento, caso já tenha sido feito o emparelhamento. Cor branca sólida (5 s): A conexão ou reconexão do teclado foi bem-sucedida. Piscando lentamente na cor branca (180 s): O canal do Bluetooth está selecionado, e o teclado está no modo de emparelhamento Duas piscadas na cor branca e uma pausa (180 s): O teclado está se conectando a um dispositivo anteriormente emparelhado.
- 4 Luz de alimentação
- Cor branca sólida (5 s): O teclado está ligado. Piscando lentamente na cor âmbar: O teclado precisa ser carregado. **5 Copilot no Windows**  (somente dispositivos suportados)
- A disponibilidade e a funcionalidade dos recursos variam de acordo com o mercado; consulte aka.ms/WindowsAIFeatures. O recurso Copilot está limitado a versões atualizadas específicas do Windows. 6 Luz do receptor
- Piscando lentamente na cor branca (180 s): O receptor está no modo de emparelhamento Cor branca sólida (5 s): O teclado está conectado ao receptor.
- **OBSERVAÇÃO:** Desligue o teclado quando não estiver sendo utilizado.

## Conectați tastatura la un computer folosind receptorul și la maximum două computere,

prin Bluetooth. Pentru a programa tastele tastaturii sau pentru a configura tastatura și mouse-ul pentru a comuta cu ușurință între computere, utilizați software-ul. Dacă software-ul nu se descarcă automat pe computerul dumneavoastră, deschideți Microsoft Store. Căutați HP Accessory **Center**, apoi descărcați aplicația.

Tastatura asigură un suport redus pentru dispozitivele macOS și Chrome. Pentru a modifica manual sistemul de operare al tastaturii, țineți apăsate următoarele taste mai mult de 3 secunde: Windows: FN +

- macOS: FN + 2 Chrome: FN + 3
- Descrierea componentelor Tastele programabile
- Pentru a modifica funcțiile implicite, utilizați HP Accessory Center. 2 Tastă și led receptor Țineți apăsat timp de 2 s pentru a asocia tastatura utilizând receptorul. Luminează alb intermitent lent (180 s): Receptorul este în modul de asociere.
- Alb staționar (5 s): Tastatura este conectată la receptor. Taste şi leduri Bluetooth Apăsați pentru a selecta primul sau al doilea canal Bluetooth. Țineți apăsat mai puțin de 2 s, pentru a asocia tastatura utilizând Bluetooth. Țineți apăsat mai mult de 2 s pentru a reiniția modul de asociere dacă a existat o asociere anterioară. Alb staționar (5 s): Conexiunea tastaturii sau reconectarea a fost finalizată cu succes. Luminează alb intermitent lent (180 s): Canalul Bluetooth este selectat și tastatura este
- în modul de asociere. Două iluminări intermitente albe și o pauză (180 s): Tastatura se conectează la un dispozitiv cu care a fost asociată anterior. 4 Led de alimentare
- Alb staționar (5 s): Tastatura este pornită. Luminează chihlimbariu intermitent lent: Tastatura necesită încărcare. **5 Copilot în Windows** (numai dispozitive acceptate)
- Disponibilitatea și funcționalitatea caracteristicii variază în funcție de piață, consultați aka.ms/WindowsAIFeatures. Caracteristica Copilot se limitează la anumite versiuni actualizate de Windows. 6 Led pentru receptor
- Luminează alb intermitent lent (180 s): Receptorul este în modul de asociere. Alb staționar (5 s): Tastatura este conectată la receptor.
- **NOTĂ:** Opriți tastatura când nu este în uz.

- Клавиатуру можно подключить к одному компьютеру с помощью приемника и к одному или двум компьютерам по Bluetooth. Используйте программное обеспечение, чтобы запрограммировать клавиши клавиатуры или настройки клавиатуры и мыши для простого переключения между компьютерами. Если программное обеспечение не загружается автоматически,
- откройте на компьютере Microsoft Store. Воспользуйтесь поиском, чтобы найти HP Accessory Center, и загрузите приложение.
- Клавиатура имеет ограниченную поддержку для устройств macOS и Chrome. Чтобы вручную изменить операционную систему клавиатуры, удерживайте следующие клавиши более 3 секунд: Windows: FN + 1
- macOS: FN + 2 Chrome: FN + 3
- Описание компонентов Программируемые клавиши
- Чтобы изменить функции по умолчанию, воспользуйтесь программным обеспечением HP Accessory Center. Клавиша и индикатор приемника Нажмите и удерживайте 2 с, чтобы выполнить сопряжение клавиатуры с помощью
- Медленно мигает белым (180 с): приемник в режиме связывания. Светится белым (5 с): клавиатура подключена к приемнику. В Клавиши и индикаторы Bluetooth Нажмите, чтобы выбрать первый или второй канал Bluetooth. Нажмите и
- удерживайте менее 2 с, чтобы выполнить сопряжение клавиатуры через Bluetooth. Нажмите и удерживайте более 2 с, чтобы повторно активировать режим сопряжения, если оно уже было выполнено ранее. Светится белым (5 с): выполнено первое или повторное подключение клавиатуры. Медленно мигает белым (180 с): в данный момент выбран канал Bluetooth и клавиатура находится в режиме связывания Мигает два раза белым и делает паузу (180 с): клавиатура подключается к
- устройству, с которым была связана ранее. Индикатор питания Светится белым (5 с): клавиатура включена. Медленно мигает желтым: клавиатуру нужно зарядить.
- **6** Copilot для Windows **()** (только для поддерживаемых устройств) Наличие функций и функциональные возможности различаются в зависимости от рынка, см. aka.ms/WindowsAlFeatures. Функция Copilot ограничена только актуальными версиями Windows.
- 6 Индикатор приемника Медленно мигает белым (180 с): приемник в режиме связывания. Светится белым (5 с): клавиатура подключена к приемнику. [=] ПРИМЕЧАНИЕ. Выключайте клавиатуру, когда она не используется.

## SLOVENČINA

Pripojte klávesnicu k jednému počítaču pomocou prijímača a maximálne k dvom počítačom prostredníctvom pripojenia Bluetooth. Ak chcete naprogramovať klávesy klávesnice alebo nastaviť klávesnicu a myš na jednoduché prepínanie medzi počítačmi, použite softvér. Ak sa softvér automaticky nestiahne, otvorte v počítači aplikáciu Microsoft Store. Vyhľadajte položku HP Accessory Center a potom si stiahnite aplikáciu. Klávesnica ponúka obmedzenú podporu pre zariadenia s macOS a Chrome. Ak chcete

manuálne zmeniť operačný systém klávesnice, podržte nasledujúce klávesy stlačené dlhšie ako 3 sekundy: Windows: FN +1

- macOS: FN + 2 Chrome: FN + 3
- Opis súčastí Programovateľné klávesy
- Ak chcete zmeniť predvolené funkcie, použite aplikáciu HP Accessory Center. Kláves a indikátor prijímača Stlačením a podržaním na 2 s spárujte klávesnicu pomocou prijímača.
- Pomalé blikanie nabielo (180 s): Prijímač je v režime párovania. Svieti na bielo (5 s): Klávesnica je pripojená k prijímaču. 8 Klávesy a indikátory rozhrania Bluetooth
- Stlačením vyberte prvý alebo druhý kanál rozhrania Bluetooth. Stlačením a podržaním na kratšie než 2 s spárujte klávesnicu pomocou rozhrania Bluetooth. Stlačte a podržte dlhšie než 2 s, aby ste znovu spustili režim párovania, ak ste predtým spárovali. Svieti na bielo (5 s): Pripojenie klávesnice alebo opätovné pripojenie bolo úspešné. Pomalé blikanie nabielo (180 s): Je vybraný kanál rozhrania Bluetooth a klávesnica je v režime párovania. Dve biele bliknutia a pauza (180 s): Klávesnica sa pripája k predtým spárovanému zariadeniu. Indikátor napájania
- Svieti na bielo (5 s): Klávesnica je zapnutá. Pomaly bliká na žlto: Klávesnicu je potrebné nabiť.
- **6 Copilot v systéme Windows**  (len podporované zariadenia) Dostupnosť a funkčnosť funkcií sa líši v závislosti od trhu, pozrite si stránku aka.ms/ WindowsAlFeatures. Funkcia Copilot je obmedzená na konkrétne aktuálne verzie systému Windows.
- Indikátor prijímača Pomalé blikanie nabielo (180 s): Prijímač je v režime párovania.
- Svieti na bielo (5 s): Klávesnica je pripojená k prijímaču. **POZNÁMKA:** Keď nepoužívate klávesnicu, vypnite ju.

### Prek sprejemnika lahko povežete tipkovnico z enim računalnikom, prek vmesnika Bluetooth pa z dvema. Za programiranje tipk na tipkovnici ali nastavitev tipkovnice in miške za preprosto preklapljanje med računalniki uporabite programsko opremo. Če se programska oprema ne prenese samodejno, v računalniku odprite trgovino Microsoft Store. Poiščite **HP Accessory Center** in prenesite aplikacijo.

Tipkovnica omogoča omejeno podporo za naprave MacOS in Chrome. Če želite ročno spremeniti operacijski sistem tipkovnice, pritisnite spodaj navedene tipke in jih pridržite več Windows: FN +<sup>2</sup> macOS: FN + 2

- Chrome: FN + 3 Programirljive tipke Če želite spremeniti privzete funkcije, uporabite HP Accessory Center.
- 2 Tipka in lučka sprejemnika Pritisnite jo in pridržite dve sekundi, da seznanite tipkovnico z uporabo sprejemnika. Počasi utripa belo (180 s): sprejemnik je v načinu seznanjanja. Sveti belo (5 s): tipkovnica je povezana s sprejemnikom.
- Ipki in lučki Bluetooth Pritisnite ju, da izberete prvi ali drugi kanal Bluetooth. Pritisnite ju in pridržite manj dve sekundi, da seznanite tipkovnico prek funkcije Bluetooth. Pritisnite ju in pridržite več kot dve sekundi, da ohranite seznanitev v primeru predhodnega seznanjanja. Sveti belo (5 s): povezava ali ponovna povezava tipkovnice je uspela.
- Dva bela utripa in premor (180 s): tipkovnica se povezuje s predhodno seznanjeno napravo. Sveti belo (5 s): tipkovnica je vklopljena.
- Počasi utripa rumeno: tipkovnico je treba napolniti. **6 Copilot v sistemu Windows** (samo v podprtih napravah) Razpoložljivost funkcij in delovanje sta odvisna od tržišča; obiščite spletno mesto aka. ms/WindowsAlFeatures. Funkcija Copilot je omejena na specifične posodobljene različice sistema Windows
- Počasi utripa belo (180 s): sprejemnik je v načinu seznanjanja. Sveti belo (5 s): tipkovnica je povezana s sprejemnikom. **OPOMBA:** ko tipkovnice ne uporabljate, jo izklopite.
- Yhdistä näppäimistö yhteen tietokoneeseen käyttämällä vastaanotinta ja enintään kahteen tietokoneeseen Bluetoothin kautta. Ohjelmiston avulla voit ohjelmoida näppäimet sekä määrittää näppäimistön ja hiiren yhteyden vaihtamisen tietokoneiden välillä. Jos ohjelmisto ei lataudu automaattisesti, avaa tietokoneellasi Microsoft Store. Kirjoita hakukenttään HP Accessory Center ja lataa sovellus.
- Näppäimistö tarjoaa rajoitetun tuen macOS- ja Chrome-laitteille. Voit muuttaa näppäimistön käyttöjärjestelmää manuaalisesti pitämällä seuraavia näppäimiä painettuna yli kolmen sekunnin ajan: Windows: FN +1 macOS: FN + 2 Chrome: FN + 3
- Ohjelmoitavat näppäimet Voit muuttaa oletustoimintoja HP Accessory Centerin avulla. **2** Vastaanottimen näppäin ja merkkivalo
- Muodosta laitepari näppäimistön ja vastaanottimen välillä painamalla kahden sekunnin ajan. Hitaasti vilkkuva valkoinen (180 s): Vastaanotin on laiteparin muodostamistilassa. Tasainen valkoinen (5 s): Näppäimistö on yhdistetty vastaanottimeen. Bluetooth-näppäimet ja -merkkivalot
- Valitse ensimmäinen tai toinen Bluetooth-kanava painamalla tätä. Muodosta laitepari Bluetoothilla painamalla alle kahden sekunnin ajan. Jos laitepari on muodostettu aiemmin, kävnnistä parinmuodostustila uudelleen painamalla vli kahden sekunnin aiar Tasainen valkoinen (5 s): Näppäimistön yhteyden muodostaminen tai uudelleen vhdistäminen onnistui.
- Hitaasti vilkkuva valkoinen (180 s): Bluetooth-kanava on valittuna, ja näppäimistö on laiteparin muodostamistilassa Kaksi valkoista välähdystä ja tauko (180 s): Näppäimistö yhdistää uudelleen laitteeseen, joka on aiemmin yhdistetty laitepariksi. 4 Virran merkkivalo
- Tasainen valkoinen (5 s): Näppäimistö on päällä. Hitaasti vilkkuva keltainen: näppäimistö täytyy ladata.
- **Windows Copilot -toiminto** (vain tuetuilla laitteilla) Ominaisuuksien saatavuus ja toiminnallisuus vaihtelevat markkinoittain, katso lisätietoja osoitteesta aka.ms/WindowsAlFeatures. Copilot-toiminto on käytettävissä tietyillä ajantasaisilla Windows-versioilla 6 Vastaanottimen merkkivalo
- Hitaasti vilkkuva valkoinen (180 s): Vastaanotin on laiteparin muodostamistilassa. Tasainen valkoinen (5 s): Näppäimistö on yhdistetty vastaanottimeen. **HUOMAUTUS:** Sammuta näppäimistö, kun et käytä sitä.
- Povežite tastaturu sa jednim računarom pomoću prijemnika i sa do dva računara preko
- Koristite softver da biste programirali tastere na tastaturi ili podesili tastaturu i miša za lako prebacivanje između računara. Ako se softver ne preuzme automatski, na računaru otvorite Microsoft Store. Potražite HP Accessory Center, a zatim preuzmite aplikaciju. Tastatura pruža ograničenu podršku za macOS i Chrome uređaje. Da biste ručno promenili operativni sistem tastature, držite pritisnute sledeće tastere 3 sekunde:
- Windows: FN +1 macOS: FN + 2 • Chrome: FN + 3 Programabilni tasteri
- Koristite HP Accessory Center da biste promenili podrazumevane funkcije. 2 Taster i lampica za prijemnik Pritisnite i držite 2 sekunde da biste uparili tastaturu pomoću prijemnika. Sporo treperi u beloj boji (180 s): Prijemnik je u režimu uparivanja.
- Svetli u beloj boji (5 s): Tastatura je povezana sa prijemnikom. Tasteri i lampice za Bluetooth
- Pritisnite da biste izabrali prvi ili drugi Bluetooth kanal. Pritisnite i držite kraće od 2 sekunde da biste uparili tastaturu preko Bluetooth veze. Ako je uređaj prethodno uparen, pritisnite i držite duže od 2 sekunde kako biste prešli u režim uparivanja. Svetli u beloj boji (5 s): Uspelo je uspostavljanje ili ponovno uspostavljanje veze sa tastaturom. Sporo treperi u beloj boji (180 s): Bluetooth kanal je izabran, a tastatura je u režimu
- Dva treptaja u beloj boji i pauza (180 s): Tastatura se povezuje sa prethodno uparenim 4 Lampica napajanja Svetli u beloj boji (5 s): Tastatura je uključena.
- Sporo treperi u žutoj boji: Potrebno je napuniti tastaturu. **6 Copilot u sistemu Windows** (samo na podržanim uređajima)
- Dostupnost i funkcionalnost funkcija zavisi od tržišta, pogledajte aka.ms/ WindowsAIFeatures. Funkcija Copilot je ograničena na određene ažurirane verzije sistema
- 6 Lampica prijemnika poro treperi u beloj boji (180 s): Prijemnik je u režimu uparivanja. Svetli u beloj boji (5 s): Tastatura je povezana sa prijemnikom.
- NAPOMENA: Isključite tastaturu kada je ne koristite.

Tangentbordet kan anslutas till en dator med hjälp av mottagaren, och till upp till två datorer via Bluetooth. Använd programvaran för att programmera tangentbordets tangenter eller konfigurera tangentbordet och musen för att enkelt växla mellan datorer. Om programvaran inte hämtas automatiskt öppnar du Microsoft Store. Sök efter HP Accessory Center och hämta appen. Tangentbordet har begränsat stöd för macOS- och Chrome-enheter. Om du vill bvta operativsystem för tangentbordet manuellt håller du följande tangenter intryckta i mer än tre sekunder:

- Windows: Fn + 1 macOS: Fn + 2 Chrome: Fn + 3
- Beskrivningar av komponenter Programmerbara tangenter
- Om du vill ändra standardfunktionerna använder du HP Accessory Center. Mottagarens tangent och lampa Håll tangenten intryckt i två sek för att parkoppla tangentbordet och mottagaren.
- Blinkar långsamt vitt (180 sek): Mottagaren är i parkopplingsläge. Fast vitt sken (5 sek): Tangentbordet är anslutet till mottagaren. Bluetooth-tangenter och -lampor Tryck här om du vill välja den första eller andra Bluetooth-kanalen. Håll tangenten intryckt i mindre än två sek för att parkoppla tangentbordet med Bluetooth. Håll knappen
- intryckt i mer än två sekunder för att starta parkopplingsläget igen om du redan har narkopplat Fast vitt sken (5 sek): Anslutningen eller återanslutningen till tangentbordet lyckades. Blinkar långsamt vitt (180 sek): Bluetooth-kanalen är vald och tangentbordet är i parkopplingsläge. Två vita blinkningar och en paus (180 sek): Tangentbordet ansluter till en tidigare parkopplad enhet.
- 4 Strömlampa Fast vitt sken (5 sek): Tangentbordet är på. Blinkar långsamt gult: Tangentbordet behöver laddas.
- G Copilot i Windows Q (endast enheter som stöds) Funktionstillgänglighet och funktionalitet varierar beroende på marknad, se aka. ms/WindowsAIFeatures. Copilot-funktionen är begränsad till specifika, uppdaterade versioner av Windows.
- 6 Mottagarlampa Blinkar långsamt vitt (180 sek): Mottagaren är i parkopplingsläge
- Fast vitt sken (5 sek): Tangentbordet är anslutet till mottagaren. **OBS!** Stäng av tangentbordet när det inte används.

เชื่อุมต่อแป้นพิมพ์กับคอมพิวเตอร์หนึ่งเครื่องโดยใช้ตัวรับสัญญาณ และสามารถเชื่อมต่อคอมพิวเตอร์สูงสุดสอง เครื่องผ่าน Bluetooth หากต้องการตั้งโปรแกรมปุ่มแป้นพิมพ์ หรือตั้งค่าแป้นพิมพ์และเมาส์ของคุณเพื่อให้สลับการใช้งานระหว่าง คอมพิวเตอร์หลายเครื่องได้อย่างสะดวกให้ใช้ซอฟต์แวร์ หากซอฟต์แวร์ ไม่เริ่มดาวน์โหลดโดยอัตโนมัติให้เปิด Microsoft Store บนคอมพิวเตอร์ของคุณ ค้นหา HP Accessory Center แล้วทำการดาวน์โหลดแอป เเป้นพิมพ์สามารถรองรับอุปกรณ์ macOSู และ Chromeได้อย่างจำกัด หากต้องการเปลี่ยนระบบปฏิบัติการ

- ของแป้นพิมพ์ด้วยตนเองให้กดแป้นต่อไปนี้ค้างไว้นานกว่า 3 วินาที: Windows: FN +1 macOS: FN + 2
- Chrome: FN + 3 คำอธิบายส่วนประกอบต่างๆ
- แป้นที่ตั้งโปรแกรมได้ หากต้องการเปลี่ยนฟังก์ชันเริ่มต้นให้ใช้ HP Accessory Center เป็นและไฟแสดงสถานะตัวรับสัญญาณ กดค้างไว้เป็นเวลา 2 วินาทีเพื่อจับคู่แป้นพิมพ์โดยใช้ตัวรับสัญญาณ
- กะพริบสีขาวช้าๆ (180 วินาที): ตั้วรับสัญญาณอยู่ในโหมดจับคู่ ้สว่างคงที่เป็นสีขาว (5 วินาที): แป้นพิมพ์เชื้อมต่อกับตัวรับสัญญาณแล้ว แป้นและไฟแสดงสถานะ Bluetooth
  กดูเพื่อเลือกช่องสัญญาณ Bluetooth แรกหรือช่องสัญญาณที่สอง กดค้างไว้ไม่เกิน 2 วินาที
- พื่อจับค่เเป้นพิมพ์โดยใช้ Bluetooth กดค้างไว้นานเกิน 2 วินาที เพื่อเริ่มเข้าส่ โหมดจับค่อีกครั้ง หากเคย<sup>ิ</sup>่จับคู่ไปแล้วก่อนหน้านี ี สว่างคงที่เป็น้ีสีขาว (5 วินาที): การเชื่อมต่อหรือการเชื่อมต่อใหม่กับแป้นพิมพ์เสร็จสมบูรณ์แล้ กะพริบสีขาวช้าๆ (1ู80 วินาที): มีการเลือกใช้งานช่องสัญญาณ Bluetoothไว้ และเ,ป้นพิมพ์อยู่ในโหมดจับคู่ กะพริบสีขาวสองครั้งและหยุดพัก (180 วินาที): แป้นพิมพ์กำลังเชื่อมต่อกับอุปกรณ์ที่จับคู่ไว้แล้วก่อนหน้านี่
- ปี ไฟแสดงสถานะเปิด/ปิด สว่างคงทีเป็นสีขาว (5 วินาที): แป้นพิมพ์เปิดอยู่ กะพริบสีเหลืองช้าๆ: ต้องชาร์จไฟแป้นพิมพ์
- Copilot ใน Windows 🔮 (อุปกรณ์ที่รองรับเท่านั้น) ความพร้อมของฟีเจอร์และฟังก์ชันการใช้งานจะแตกต่างกันไปในแต่ละประเทศ โปรดดู aka.ms/ WindowsAlFeatures ฟีเจอร์ Copilot จะใช้ ได้เฉพาะกับ Windows เวอร์ชันล่าสุดตามที่กำหนดไว้เท่านั้น
- 6 ไฟแสดงสถานะตัวรับสัญญาณ กะพริบสีขาวช้าๆ (180 วินาที): ตัวรับสัญญาณอยู่ในโหมดจับคู่ สว่างคงที่เป็นสีขาว (5 วินาที): แป้นพิมพ์เชื่อมต่อกั้บตัวรับสัญญ้าณแล้ว
- [""] หมายเหตุ: ปิดแป้นพิมพ์ในขณะที่ไม่ได้ใช้งาน

Klavyeyi, alıcıyı kullanarak bir bilgisayara, Bluetooth üzerinden de iki bilgisayara bağlayabilirsiniz. Klavye tuşlarını programlamak veya klavye ve farenizi bilgisayarlar arasında kolayca geçiş yapmak üzere ayarlamak için yazılımı kullanın. Yazılım otomatik olarak indirilmezse bilgisayarınızda Microsoft Store'u açın. HP Accessory Center'ı arayın ve ardından uvgulamavı indirin.

Klavye, macOS ve Chrome cihazlar için sınırlı destek sunmaktadır. Klavye işletim sistemini manuel olarak değiştirmek için, aşağıdaki tuşları en az 3 saniye basılı tutun: Windows: FN +1

- macOS: FN + 2 Chrome: FN + 3
- Bileşenlerin açıklaması Programlanabilir tuşlar
- Varsayılan işlevleri değiştirmek için HP Accessory Center'ı kullanın. Alıcı tuşu ve ışığı Klavyeyi alıcıyı kullanarak eşleştirmek için 2 sn. boyunca basılı tutun.
- Yavaş yanıp sönen beyaz (180 sn): Alıcı eşleştirme modundadır. Kesintisiz beyaz (5 sn): Klavye alıcıya bağlıdır. Bluetooth tuşları ve ışıkları Birinci veya ikinci Bluetooth kanalını seçmek için basın. Klavyeyi Bluetooth'u kullanarak
- eşleştirmek için 2 sn'den az bir süre boyunca basılı tutun. Daha önce eşleştirilmişse, eşleştirme modunu yeniden başlatmak için 2 sn'den uzun bir süre basılı tutun. Kesintisiz beyaz (5 sn): Klavye bağlantısı veya yeniden bağlantı başarılı oldu. Yavaş yanıp sönen beyaz (180 sn): Bluetooth kanalı seçilidir ve klavye eşleştirme modundadır Iki beyaz yanıp sönme ve bir duraklama (180 sn): Klavye önceden eşleştirilmiş bir alıcıya bağlanıyor.
- Güç işiği Kesintisiz beyaz (5 sn): Klavye açık.
- Sarı renkte yavaşça yanıp sönüyor: Klavyenin şarj edilmesi gerekiyor. **6** Windows'ta Copilot **(**) (yalnızca desteklenen cihazlarda)
- Ozellik kullanılabilirliği ve işlevselliği pazara göre değişiklik gösterir; bkz. aka.ms/ WindowsAIFeatures. Copilot özelliği, Windows'un belirli güncel sürümleriyle sınırlıdır. 6 Alıcı ışığı
- Yavaş yanıp sönen beyaz (180 sn): Alıcı eşleştirme modundadır. Kesintisiz beyaz (5 sn): Klavye alıcıya bağlıdır.
- **NOT:** Kullanılmadığı zaman klavyeyi kapatın.

### За допомогою приймача клавіатуру можна підключити до одного комп'ютера, а через Bluetooth — до двох. Щоб запрограмувати клавіші на клавіатурі або налаштувати клавіатуру й мишу для легкого перемикання між комп'ютерами, використовуйте програмне забезпечення. Якщо програмне забезпечення не завантажується автоматично, відкрийте на комп'ютері Microsoft Store. Знайдіть програму HP Accessory Center і завантажте її. Клавіатура має обмежену підтримку пристроїв з macOS і Chrome. Щоб змінити операційну систему клавіатури вручну, утримуйте наведені нижче клавіші довше 3 секунд: Windows: FN +1 macOS: FN + 2 Chrome: FN + 3 Опис компонентів Клавіші з можливістю програмування Щоб змінити типові функції, скористайтеся програмою HP Accessory Center. Клавіша й індикатор приймача Щоб підключити клавіатуру за допомогою приймача, натисніть цю клавішу й утримуйте 2 с. Повільно блимає білим (180 с): приймач працює в режимі створення пари. Постійно світиться білим (5 с): клавіатуру під'єднано до приймача. 8 Клавіші й індикатори Bluetooth Натисніть, щоб вибрати перший або другий канал Bluetooth. Щоб підключити клавіатуру за допомогою Bluetooth, натисніть цю клавішу й утримуйте не довше 2 с. Щоб знову активувати режим створення пари, якщо пару вже створено, натисніть цю клавішу й утримуйте довше 2 с. Постійно світиться білим (5 с): підключення (повторне підключення) клавіатури виконано успішно. Повільно блимає білим (180 с): вибрано канал Bluetooth, клавіатура перебуває в режимі створення пари. Два блимання білим і пауза (180 с): клавіатуру підключено до пристрою, з яким уже створено пару. ④ Індикатор живлення Постійно світиться білим (5 с): клавіатуру ввімкнено. Повільно блимає жовтим: клавіатуру потрібно зарядити. 9 Функція Copilot в OC Windows 🔮 (тільки для пристроїв, які підтримують цю функцію) Доступність та характеристики функцій залежать від ринку, див. aka.ms/

WindowsAlFeatures. Функція Copilot доступна лише в певних найновіших версіях Windows 6 Індикатор приймача Повільно блимає білим (180 с): приймач працює в режимі створення пари. Постійно світиться білим (5 с): клавіатуру під'єднано до приймача. **ПРИМІТКА.** Вимикайте клавіатуру, якщо вона не використовується.

- レシーバーを使用してキーボードを1台のコンピューターに接続します。Bluetoothを 使用すると、キーボードを最大2台のコンピューターに接続できます。 キーボードのキーをプログラムしたり、コンピューターを簡単に切り替えるように キーボードおよびマウスをセットアップしたりするには、ソフトウェアを使用します。 ソフトウェアが自動的にダウンロードされない場合は、お使いのコンピューターで [Microsoft Store を開きます。「HP Accessory Center」を検索して、アプリケーション をダウンロードします。
- このキーボードは、macOSデバイスおよびChromeデバイスに対して限定的なサポー トを提供します。キーボードのオペレーティングシステムを手動で変更するには、 以下のキーを3秒以上押したままにします。 Windows : FN+1 macOS : FN+2

### Chrome: FN+3 各部の名称

- プログラム可能なキー 初期設定の機能を変更するには、[HP Accessory Center]を使用します。 レシーバー キーおよびランプ
- レシーバーを使用してキーボードをペアリングするには、2秒間押し続けます。 ゆっくり白色で点滅 (180秒):レシーバーがペアリング モードです。 白色に点灯(5秒):キーボードはレシーバーに接続されています。 Bluetoothキーおよびランプ このキーを押して1つ目または2つ目のBluetoothチャンネルを選択します。 Bluetoothを使用してキーボードをペアリングするには、2秒未満押し続けます。
- 以前にペアリングしていた場合は、2秒以上押し続けるとペアリング モードが 再開します。 白色に点灯(5秒):キーボードの接続または再接続に成功しました。 ゆっくり白色で点滅 (180秒): Bluetoothチャンネルが選択されており、 キーボードがペアリング モードになっています。 2回白色で点滅および一時停止(180秒):キーボードが以前ペアリングしたデバイス に接続しています。
- ④ 電源ランプ 白色に点灯 (5秒):キーボードがオンになっています。 ゆっくりオレンジ色で点滅:キーボードを充電する必要があります。 **5** Copilot in Windows **(** $\forall$ *t*)( $\forall$ *t*)- $\land$ *t*)
- 参照してください。Copilot機能は、特定の最新バージョンのWindowsに制限されて います。 ゆっくり白色で点滅 (180秒):レシーバーがペアリング モードです。
- 白色に点灯 (5秒):キーボードはレシーバーに接続されています。 [=] 注:キーボードを使用していないときは、キーボードの電源を切ってください。

수신기로 키보드를 한 대의 컴퓨터에 연결하고 Bluetooth로 최대 두 대의 컴퓨터에 연결합니다. 키보드 키를 프로그래밍하거나 키보드와 마우스를 설정하여 컴퓨터 간에 쉽게 전환할 수 있도록 하려면 소프트웨어를 사용하십시오. 소프트웨어가 자동으로 다운로드되지

- 않는 경우 컴퓨터에서 Microsoft Store를 엽니다. HP Accessory Center를 검색한 다음 앱을 다운로드합니다. 키보드는 mac OS 및 Chrome 기기에 대해 제한된 지원을 제공합니다. 키보드 운영 체제를 수동으로 변경하려면 다음 키를 3초 이상 누릅니다.
- Windows: Fn +1 • macOS: FN + 2 Chrome: FN + 3
- 구성 요소 설명 • 프로그래밍 가능 키
- 기본 기능을 변경하려면 HP Accessory Center를 사용하십시오. 수신기 키 및 표시등
- 수신기를 사용하여 키보드를 연결하려면 2초 동안 길게 누릅니다. 천천히 흰색으로 깜박임(180초): 수신기가 페어링 모드입니다. 흰색으로 켜짐(5초): 키보드가 수신기에 연결되었습니다. Bluetooth 키 및 표시등 첫 번째 또는 두 번째 Bluetooth 채널을 선택하려면 누릅니다. Bluetooth를 사용하여 키보드를 연결하려면 2초 미만으로 길게 누릅니다. 이전에 페어링한 경우 페어링 모드를 다시 시작하려면 2초 이상으로 길게 누릅니다. 흰색으로 켜짐(5초): 키보드 연결 또는 재연결에 성공했습니다. 천천히 흰색으로 깜박임(180초): Bluetooth 채널이 선택되어 있으며, 키보드가 페어링
- 모드입니다. 흰색으로 두 번 깜빡이고 일시 정지(180초): 키보드를 이전에 페어링된 기기에 \_ 연결하는 중입니다. ④ 전원 표시등 흰색으로 켜짐(5초): 키보드가 켜져 있습니다.
- 천천히 황색으로 깜박임: 키보드를 충전해야 합니다. S Windows의 Copilot (지원되는 기기에 한함) 기능 가용성과 기능은 시장에 따라 다릅니다, aka.ms/WindowsAlFeatures 페이지를 참조하십시오. Copilot 기능은 Windows의 특정 최신 버전으로만 사용이 제한됩니다.
- 슈신기 표시등 천천히 흰색으로 깜박임(180초): 수신기가 페어링 모드입니다.

흰색으로 켜짐(5초): 키보드가 수신기에 연결되었습니다. [==] **중요:** 키보드를 사용하지 않을 때는 전원을 꺼야 합니다.

機能の可用性や操作性は市場によって異なります。aka.ms/WindowsAlFeaturesを

使用接收器将键盘连接到一台计算机,或者通过 Bluetooth 将键盘连接到最多两台 计算机。 要对键盘按键编程或设置键盘和鼠标,从而更轻松地切换计算机,请使用软件。如果 软件没有自动下载,请在计算机上打开 Microsoft Store。 搜索 HP Accessory Center,

然后下载该应用。 该键盘为 macOS 和 Chrome 设备提供有限的支持。要手动更改键盘操作系统, 请按住以下按键 3 秒以上: Windows: FN +1

 macOS: FN + 2 Chrome: FN + 3

- 组件说明 ● 可编程按键
- 如需更改默认功能, 请使用 HP Accessory Center。 接收器按键和指示灯
- 按住2秒以使用接收器配对键盘。 缓慢闪烁白色(180秒):接收器处于配对模式。
- 常亮白色(5秒):键盘已连接到接收器。 Bluetooth 按键和指示灯
- 按下可选择第一个或第二个 Bluetooth 通道。按住 2 秒以下可使用 Bluetooth 配对 键盘。按住2秒以上可重新启动配对模式(如果之前已配对)。 常亮白色(5秒):键盘连接或重新连接已成功。 缓慢闪烁白色 (180 秒):已选择 Bluetooth 通道,键盘处于配对模式。 闪烁两次白色后暂停数秒(180秒):键盘正在连接到上次配对的设备。
- ④ 电源指示灯 常亮白色(5秒):键盘已开启。
- 缓慢闪烁琥珀色:需要为键盘充电。 ⑤ Windows 中的 Copilot Ⅰ (仅限支持的设备) 功能可用性和功能因市场而异, 请参阅 aka.ms/WindowsAlFeatures。Copilot 功能 仅限于特定的最新 Windows 版本。
- ❻ 接收器指示灯 缓慢闪烁白色(180秒):接收器处于配对模式。
- 常亮白色(5秒):键盘已连接到接收器。 [▝▀] 注意:不使用键盘时请将其关闭。

可使用接收器將鍵盤連線至一部電腦,而透過 Bluetooth 可將鍵盤連線至最多兩部 若要程式化鍵盤按鍵,或是設定您的鍵盤和滑鼠以便在電腦之間輕鬆切換,

請使用軟體。若軟體並未自動下載,可在您的電腦上開啟 Microsoft Store。搜尋 HP Accessory Center<sup>,</sup> 接著下載該應用程式。 鍵盤對於 macOS 及 Chrome 裝置提供有限的支援。若要手動變更鍵盤作業系統 請按住下列按鍵3秒以上:

- Windows: FN +1 macOS: FN + 2 Chrome: FN + 3
- 元件說明
- 可程式化按鍵 若要變更預設功能,請使用 HP Accessory Center。
- 接收器按鍵與指示燈
- 長按2秒可使用接收器配對鍵盤。 緩慢閃爍白色(180秒):接收器處於配對模式。 恆亮白色 (5 秒):鍵盤已連線至接收器。
- Bluetooth 按鍵與指示燈 按下以選取第一個或第二個 Bluetooth 頻道。按住不到 2 秒即可使用 Bluetooth 配對鍵盤。如果先前已配對過,長按超過2秒即可重新初始化配對模式。 恆亮白色(5秒):鍵盤連線或重新連線成功。 緩慢閃爍白色 (180 秒):已選取 Bluetooth 頻道, 鍵盤處於配對模式。
- 閃爍白色兩次然後停頓數秒(180秒):鍵盤正在連線至先前已配對的裝置 恆亮白色 (5 秒):鍵盤已開啟。
- 緩慢閃爍琥珀色:鍵盤需要充電。
- Windows 中的 Copilot (僅限支援的裝置) 功能可用性及功能會因市場而異,詳情請參閱 aka.ms/WindowsAlFeatures。 Copilot 功能僅限於在特定最新版本的 Windows 上可用。 ❺ 接收器指示燈
- 緩慢閃爍白色(180秒):接收器處於配對模式。 恆亮白色 (5 秒): 鍵盤已連線至接收器。
- [=\_\_\_\_] 附註:不使用鍵盤時,請將其關閉。

First Edition: October 2024

RMN/型號/型号: TPA-A001K, TPA-P002D © Copyright 2024 HP Development Company, L.P.

macOS is a trademark of Apple Inc., registered in the U.S. and other countries and regions. Bluetooth is a trademark owned by its proprietor and used by HP Inc. under license. Chrome is a trademark of Google LLC. Windows is either a registered trademark or trademark of Microsoft Corporation in the United States and/or other countries. The information contained herein is subject to change without notice. The only warranties for HP products and services are set forth in the express warranty statements accompanying such products and services. Nothing herein should be construed as constituting a additional warranty. HP shall not be liable for technical or editorial errors or omissions contained herein.